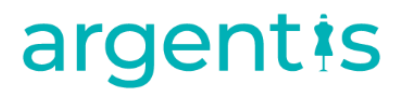

### AFS

### Errors Knowledge Base

Reports

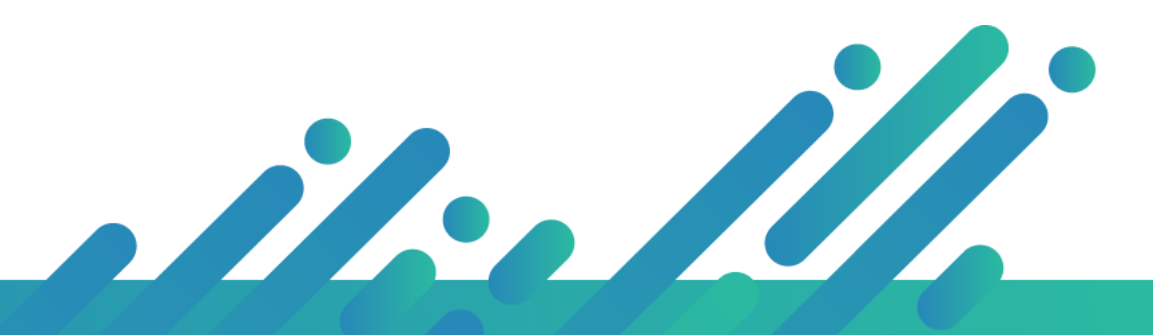

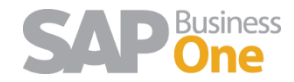

### Reports

#### INDEX

| 1 |     | REPORTS                                    | .2 |
|---|-----|--------------------------------------------|----|
|   | 1.1 | UNABLE TO CONNECT                          | .2 |
|   | 1.2 | THE PROCESS CANNOT ACCESS THE FILE         | .3 |
|   | 1.3 | The Crystal report is not showing          | .3 |
|   | 1.4 | THE UPC LABELS IS NOT SHOWING BARCODE FONT | 7  |

#### 1 Reports

- 1. Made sure the crystal report path is correctly setup in the Apparel and Footwear General Settings tab.
- 2. Made sure the physical files are actually on the path I checked above.
- 3. Check user permissions for the Crystal and Addon folders
- 4. Ran the "Register ActiveX" button on the maintenance window from Apparel and Footwear.
- 5. Ran as administrator, the "RegisterControls" file on the "C:\Program Files (x86)\SAP\SAP Business One\AddOns\ARGNS\Apparel And Footwear\X86Client" folder.
- 6. Made sure the ODBC is correctly setup and connects with the SYSTEM user.
- 7. The reports are the latest reports from the Argentis FTP and ApparelRelease2.2.42.7 or later

#### 1.1 Unable to connect

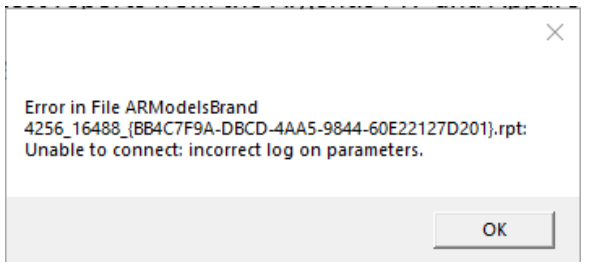

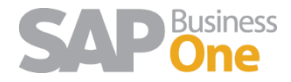

#### Please check your OBC util you get TESTS COMPLETED SUCCESSFULLY!

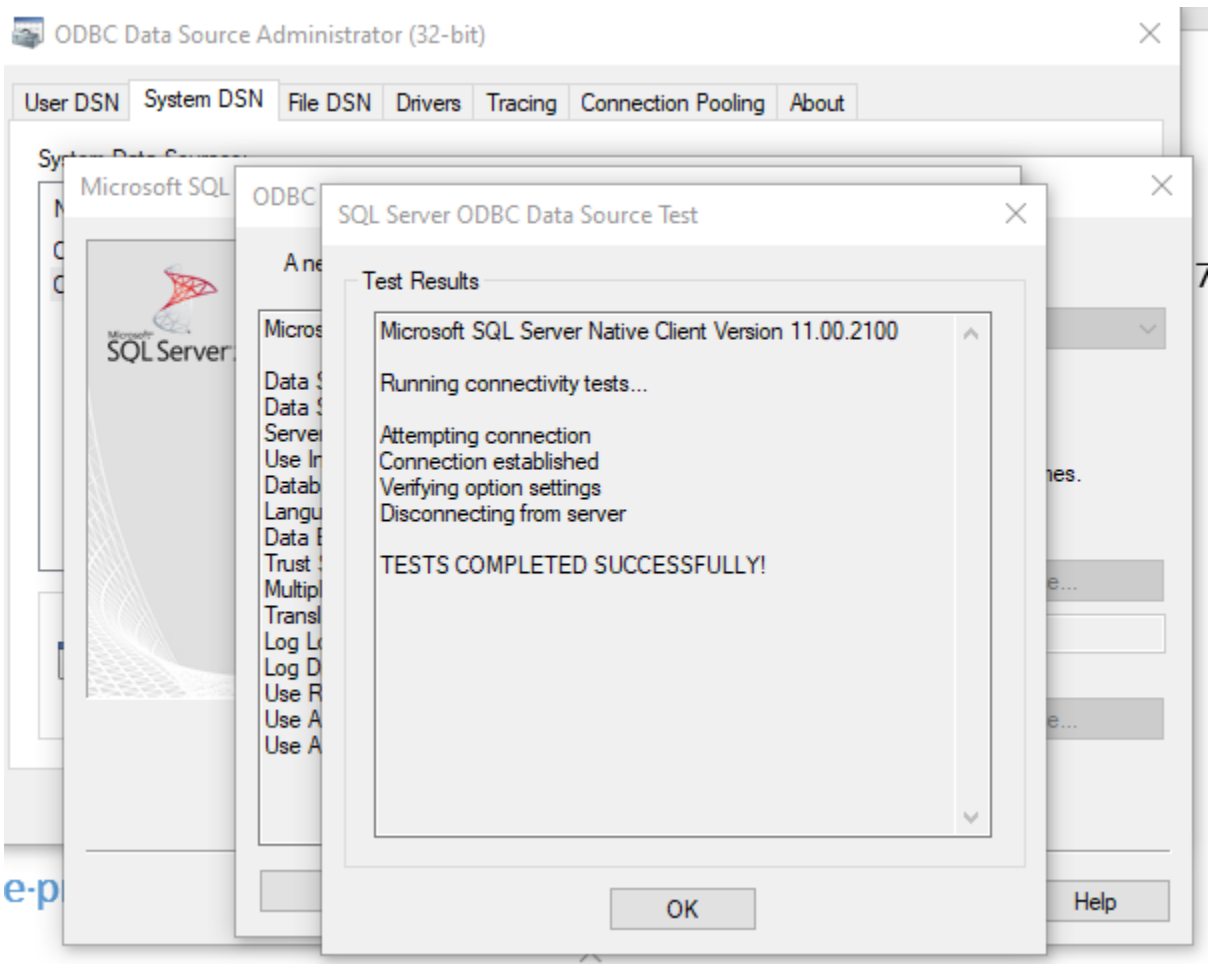

### 1.2 The process cannot access the file

|                                                                                                    | × |
|----------------------------------------------------------------------------------------------------|---|
| The process cannot access the file<br>'C:\Users\Analia\AppData\Local\Temp\manager\ARModelsBrand.pdf'<br>because it is being used by another process. |   |
| ОК                                                                                                    |   |

That means you are trying to open a Report, that is already opened. Close the report it and try again

#### 1.3 The Crystal report is not showing

1. Verify that users have access to the folder where the reports are stored on the server:

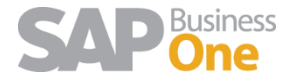

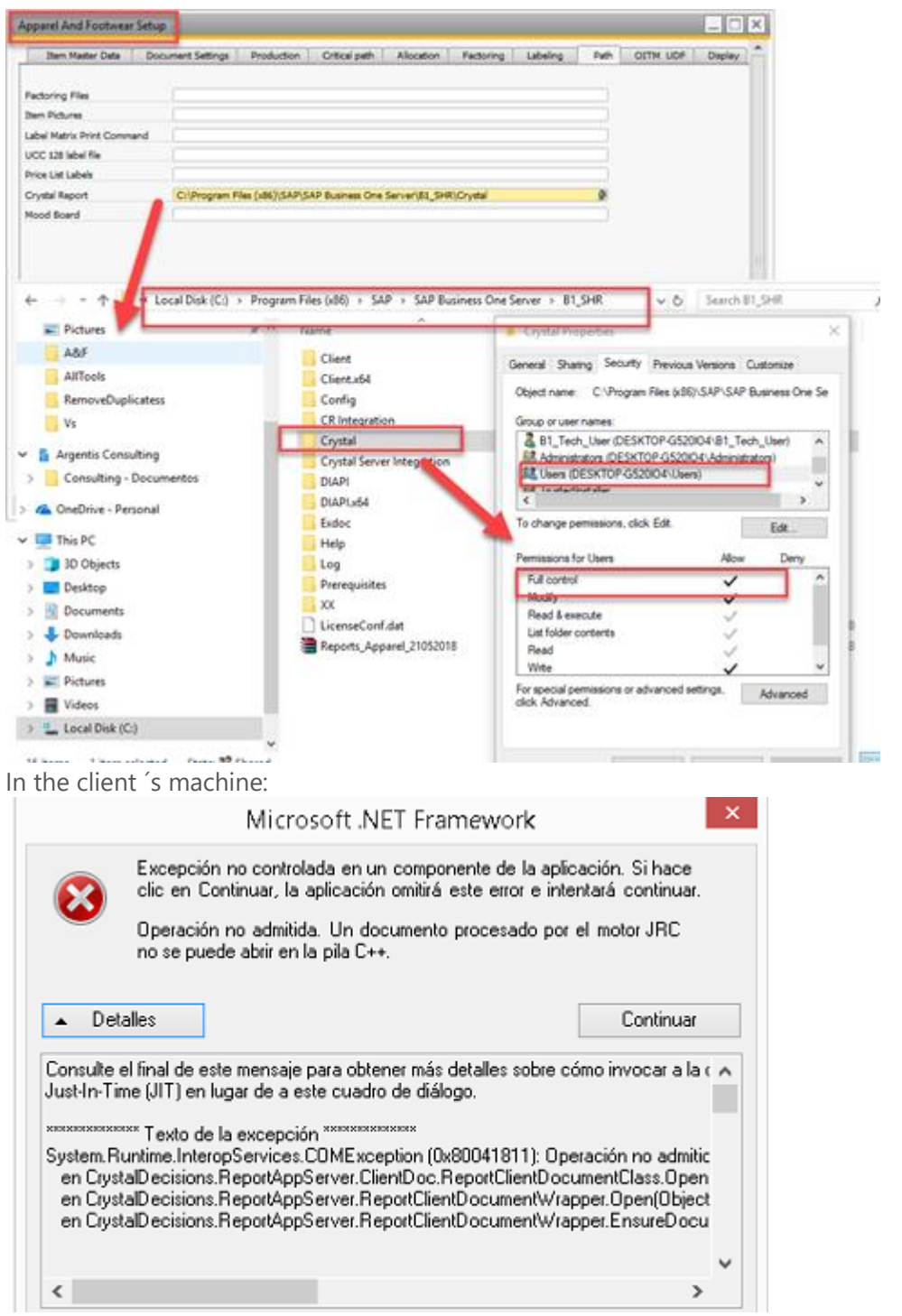

If this error occurs on the client machine, please check the box (" Recordar mis credenciales" / Remember me)

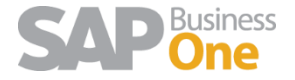

| Datos m    | Organizar 👻 Guardar búsqueda Grabar                                                                                                    |        |  |  |  |
|------------|----------------------------------------------------------------------------------------------------|--------|--|--|--|
|            | Las búsquedas se podrían realizar con lentitud en las ubicaciones no indizadas: C:\. H                                                                                          |        |  |  |  |
| Archivos F | Favoritos                                                                                                    | •      |  |  |  |
| uridad de  | Windows                                                                                                    | P      |  |  |  |
|            | Nombre de usuario                                                                                                    |        |  |  |  |
|            | Contraseña para conectarse a: GITSAPBO                                                                                                    | Selecc |  |  |  |
|            | Contraseña para conectarse a: GITSAPBO<br>Nombre de usuario<br>Contraseña<br>Dominio: HP<br>Recordar mis credenciales<br>Aceptar<br>Cancelar<br>M. Discellocal (C:)<br>Catalogs | Selecc |  |  |  |
|            | Contraseña para conectarse a: GITSAPBO<br>Nombre de usuario<br>Contraseña<br>Dominio: HP<br>Recordar mis credenciales<br>Aceptar<br>Cancelar<br>Cancelar                        | Selecc |  |  |  |

 Run Register ActiveX (manualy C:\Program Files (x86)\SAP\SAP Business One\AddOns\ARGNS\Apparel and Footwear\X86Client \RegisterControls.bat run as administrator)

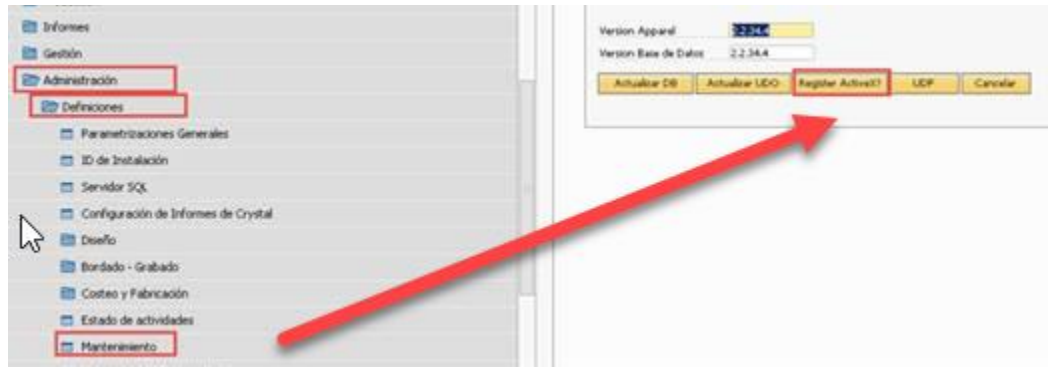

3. Configure ODBC 32 and 64 bits on each machine

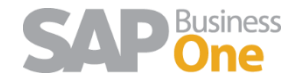

| Name   | Platform | atform Driver |                                                                                                    |                                                                                                    | Add         |
|--------|----------|---------------|----------------------------------------------------------------------------------------------------|----------------------------------------------------------------------------------------------------|-------------|
| CRHANA | 32-bit   | SQL Ser       | ver Native Client 11.0                                                                                 |                                                                                                    | Remove      |
|        |          |               | Microsoft SQL                                                                                          | Server DSN Config                                                                                           | uration     |
| ইকা    | Server2  | 012           | SQL Server.<br>What name do you v<br>Name:<br>How do you want to<br>Description:<br>Which SQL Server d | vant to use to refer to the da<br>CRHANA<br>describe the data source?<br>HANA<br>lo you want to connect to? | ata source? |

4. Verify that the reports are on the correct Path

| Apparel and Footwear  | Mood Contraction Contraction                                                                                |                               |
|-----------------------|----------------------------------------------------------------------------------------------------|-------------------------------|
| 🛅 Design and C        | Apparel And Footwear Setup                                                                                  |                               |
| 🛅 Master Data         | Item Master Data     Document Settings     Production     Critical path     Allocation     Factoring     La | abeling Path OITM UDF Display |
| 🛅 Raw Materials       |                                                                                                    | $\mathbf{\nabla}$             |
| 📄 Planning            | Factoring Files                                                                                             |                               |
| Approvals             | I tem Pictures                                                                                              |                               |
| Inventory             | UCC 128 label file                                                                                          |                               |
| 🛅 Sales - A/R         | Price List Labels C:\Program Elec (v@C)\SAD\SAD Ruciness One Server\B1_SHR\Cristal                          |                               |
| Purchasing - A/P      | Crystal Report C:\Program Files (x86)\SAP\SAP Business One Server\B1_SHR\Cristal                            |                               |
| 🛅 Shipment Management | Mood Board                                                                                                  |                               |
| Production            |                                                                                                    |                               |
| Reports               |                                                                                                    |                               |
| Controlling           |                                                                                                    |                               |
| C Administration      |                                                                                                    |                               |
| 🛅 License             |                                                                                                    |                               |
| 🗁 Setup               |                                                                                                    |                               |
| General Settings      |                                                                                                    |                               |

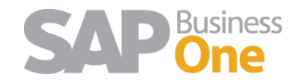

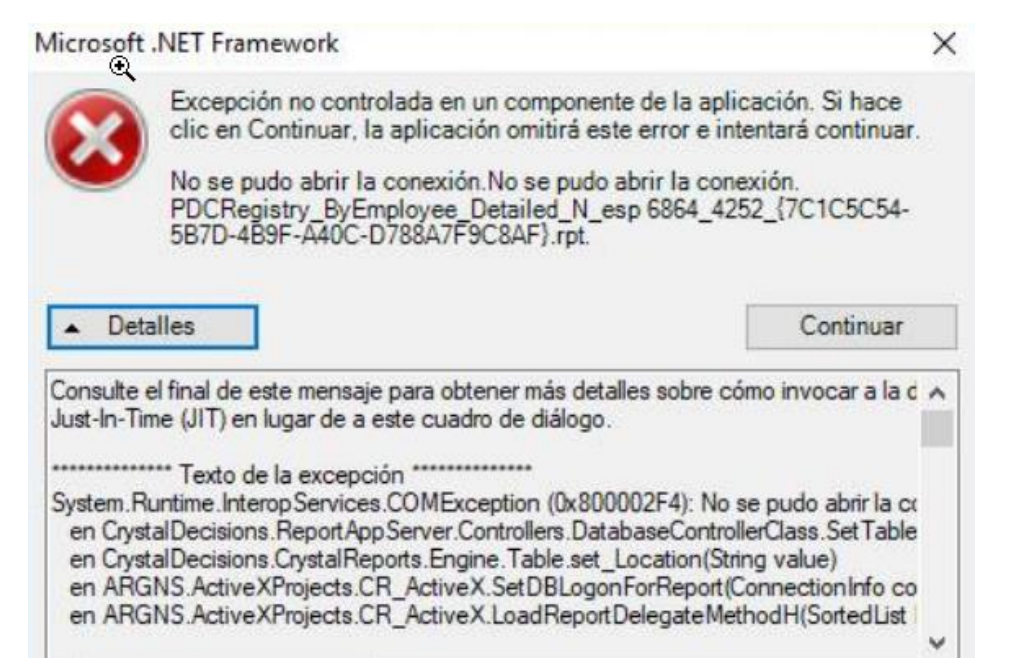

Go to control panel – user and then allowed full control (permission) to that user (windows PC user) and Run SAP as administrator

| Permissions for manuales                                         |                    |                 | ×                                                                                                    |
|------------------------------------------------------------------|--------------------|-----------------|----------------------------------------------------------------------------------------------------|
| Security                                                         |                    |                 |                                                                                                    |
| Object name: C:\Users\Arge                                       | ntis\Documents\Sap | Varios\manua    | h                                                                                                    |
| Group or user names:                                             |                    |                 |                                                                                                    |
| SYSTEM                                                           |                    |                 | Select Users or Groups X                                                                                                    |
| Administrato                                                     | Add                | tors)<br>Remove | Select this object type:         Users, Groups, or Built-in security principals         From this location:         DESKTOP-P44F80J    Locations |
| Permissions for SYSTEM                                           | Allow              | Deny            | Enter the object names to select (examples):  Argentis  Check Names                                                                              |
| Full control<br>Modify<br>Read & execute<br>List folder contents | Y X<br>X<br>X      |                 | Advanced 4 OK Cancel                                                                                                    |
| Read                                                             | $\checkmark$       |                 |                                                                                                    |

#### 1.4 The UPC labels is not showing barcode font

In the CR\_print\_labels.rpt report, some fonts are not allowed, but Ean13 shows barcode. Install the Ean13 font

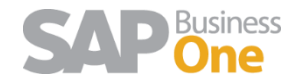

#### A Fonts ▲ > This PC > CS (C:) > Windows > Fonts 4 $\rightarrow$ $\mathbf{T}$ Control Panel Home Preview, delete, or show and hide the fonts instal Font settings Organize 🔻 Preview Delete Hide Get more font information online Name Font style Adjust ClearType text 🔺 Constantia Regular; Bold; Bold Itali Find a character Cooper Black Black Co gerplate Gothic Bold; Light Download fonts for all languages 🔺 Corbel Regular; Bold; Bold Italie Courier New Regular; Bold; Bold Italie 🔊 Courier Regular Regular Carlz MT Regula Regular EAN-13 Regular Regular Ebrima Regular; Bold Edwardian Script ITC Regular Regular

#### And then in Crystal edit the report

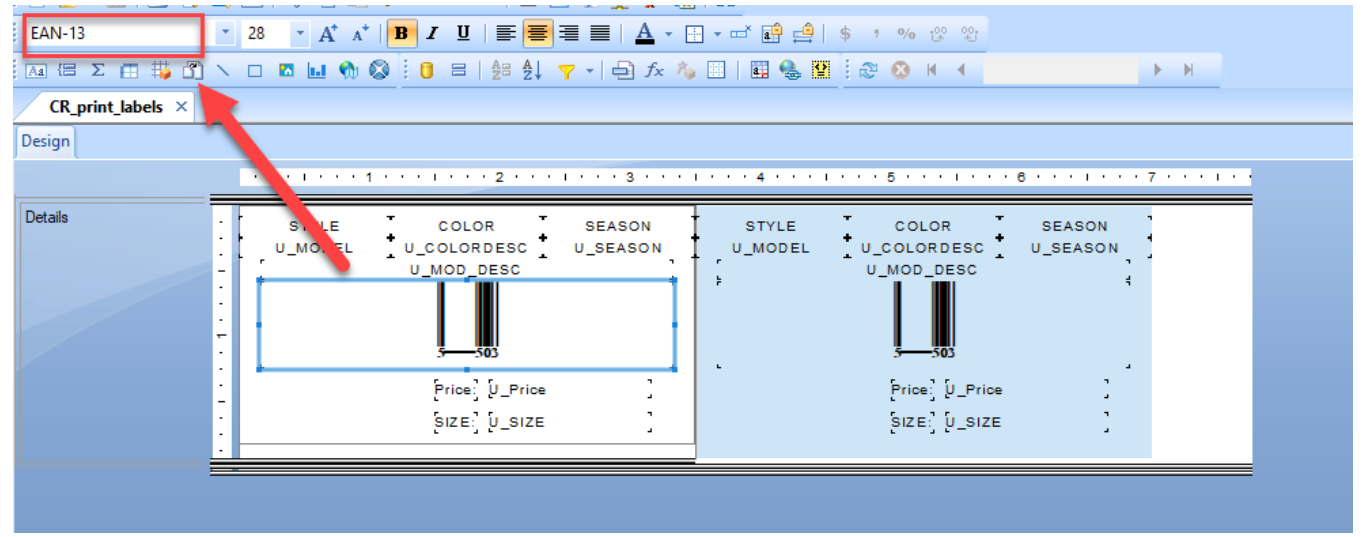

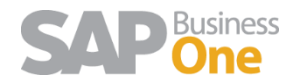